|                                                       | GROUP               | NUMBER                       |  |  |  |  |  |
|-------------------------------------------------------|---------------------|------------------------------|--|--|--|--|--|
|                                                       | CAMPAIGN            | 17-01-010-1                  |  |  |  |  |  |
|                                                       | DATE                | MODEL(S)                     |  |  |  |  |  |
| Technical Service Bulletin                            | FEBRUARY 2017       | Santa Fe (NC)<br>Tucson (TL) |  |  |  |  |  |
| SUBJECT: ELECTRONIC STABILITY CON                     | trol (esc) moe      | DULE                         |  |  |  |  |  |
| lot # INSPECTION AND REPAIR (SERVICE CAMPAIGN T1J)    |                     |                              |  |  |  |  |  |
| This TSR supersedes 17-01-010 to clarify the tool tyr | e must he Tory Plus |                              |  |  |  |  |  |

# **\*** IMPORTANT

\*\*\* Dealer Stock and Retail Vehicles \*\*\*

Dealers must perform this Service Campaign on all affected vehicles prior to customer retail delivery and whenever an affected vehicle is in the shop for any maintenance or repair.

When a vehicle arrives at the service department, access Hyundai Motor America's "Warranty Vehicle Information" screen via WEBDCS to identify open Campaigns.

**Description:** This bulletin describes the service procedure to inspect the lot number of the electronic stability control (ESC) module of certain Santa Fe (NC) and Tucson (TL) vehicles. Parts from the affected LOT number may have damaged bolts which hold the ECU to the solenoid block. Vehicles with affected LOT number ESC modules must be inspected for damaged bolts. If the bolts are intact, they must be replaced. If the bolts are damaged, the HECU assembly must be replaced.

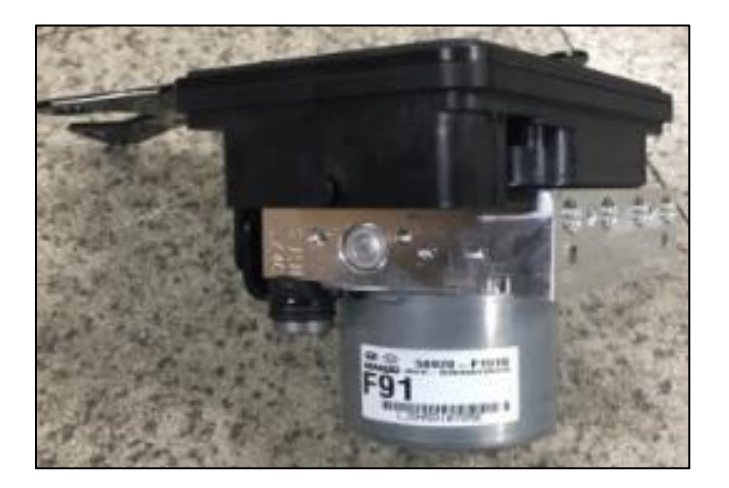

Applicable Vehicles: Certain 2017MY Santa Fe (NC) vehicles Certain 2017MY Tucson (TL) vehicles **Parts Information:** 

| PART<br>NAME | FIGURE / PART NUMBER     | REMARK                                                          |
|--------------|--------------------------|-----------------------------------------------------------------|
| BOLT         |                          | 1 part number<br>required per vehicle<br>(2 bolts)              |
|              | 58960-HEXBOLT            |                                                                 |
| HECU         |                          |                                                                 |
|              | 58920-B8AC0 (NC)         | ABS/ESC                                                         |
|              | 58920-B8BC0 (NC)         | ABS/ESC/SCC/AEB                                                 |
|              | 58920-D3100 (TL)         |                                                                 |
| Brake Fluid  | Part number: 00232-19053 | Need about 1.5<br>bottles per vehicle<br>when replacing<br>HECU |

# **Tools Required:**

| Torque Wrench                                                       | TP15 Bit                                                                                                    |
|---------------------------------------------------------------------|----------------------------------------------------------------------------------------------------|
| • 1/4" drive with torque setting range from 20 inch pounds minimum. | The second second se |

| 1/4" drive extensions                              | Bit Holder                                                                                    |
|----------------------------------------------------|-----------------------------------------------------------------------------------------------|
| Vorious longths, doponding on TD16                 |                                                                                               |
| • various lengths, depending on TPTS<br>bit length | <ul><li>1/4" drive bit holder for 1/4" hex shank</li><li>Holds the T15 bit securely</li></ul> |

# Warranty Information:

| Model            | Op Code  | Operation                                                           |                                                       | Causal Part         | Nature<br>Code | Cause<br>Code       |  |  |
|------------------|----------|---------------------------------------------------------------------|-------------------------------------------------------|---------------------|----------------|---------------------|--|--|
| Santa Fe (NC)    | 60C117R0 | HECU Lot No. Inspection –                                           | 0.2                                                   | 58920-B8BC0<br>(NC) |                |                     |  |  |
| Tucson (TL)      | 00011710 | PASS ONLY                                                           |                                                       | PASS ONLY N         |                | 58920-D3100<br>(TL) |  |  |
|                  | 60C117R1 | HECU Lot No. Inspection, Bolt<br>Inspection and Replacement         | 0.6<br>M/H                                            |                     | I3B            |                     |  |  |
| Tucson (TL)      | 60C117R2 | HECU Lot No. Inspection, Bolt<br>Inspection and HECU<br>Replacement | 1.6<br>M/H                                            | 58920-D3100         |                | ZZ1                 |  |  |
| Santa Eo         | 60C117R3 | HECU Lot No. Inspection, Bolt<br>Inspection and Replacement         | nt No. Inspection, Bolt 2.3<br>on and Replacement M/H |                     |                |                     |  |  |
| Santa Fe<br>(NC) | 60C117R4 | HECU Lot No. Inspection, Bolt<br>Inspection and HECU<br>Replacement | 2.5<br>M/H                                            | 58920-B8BC0         |                |                     |  |  |

NOTE 1: Submit Claim on Campaign Claim Entry Screen

NOTE 2: Brake fluid will be reimbursed via sublet amount on the campaign claim.

**NOTE 3:** If a part is found in need of replacement while performing Service Campaign T1J and the affected part is still under warranty, submit a separate claim using the same Repair Order. If the affected part is out of warranty submit a Prior Approval Request for goodwill consideration prior to performing the work.

#### **Service Procedure Flow Chart**

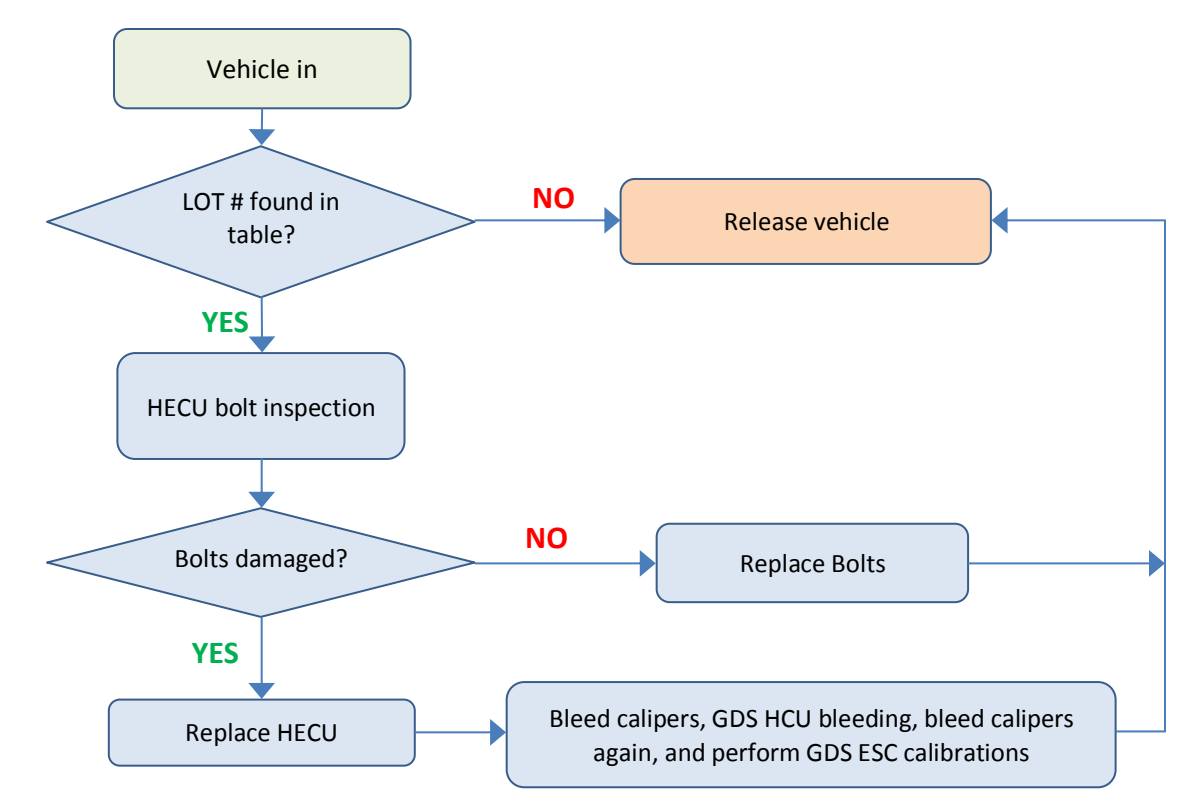

# Service Procedure HECU Lot Number Inspection:

1. Open the hood and locate the ESC module. Find the label, as shown in the table below.

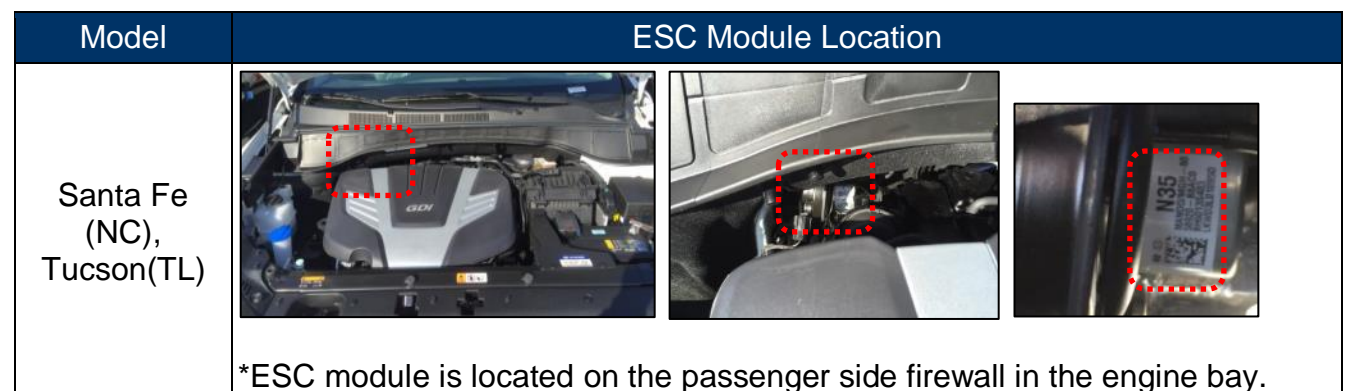

2.

Check the first 3 digits of the LOT number. These digits indicate the part production date.

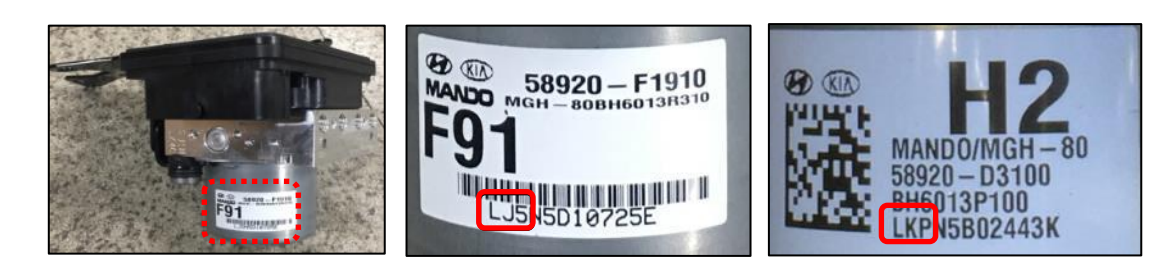

#### SUBJECT: ESC MODUL

3.

#### ESC MODULE LOT # INSPECTION AND REPAIR (SERVICE CAMPAIGN T1J)

- If the first 3 digits of the LOT number are NOT found in the applicable tables below, no further action is required. Submit a claim using labor operation code 60C117R0. Release the vehicle for retail sale if still in dealer stock.
  - If the first 3 digits of the LOT number are found in the applicable tables below, <u>continue to the next service procedure to inspect the bolts (page 5 for Santa Fe, page 14 for Tucson).</u>

# LOT # Table for Santa Fe (NC):

| LOT #              | LJ2   | LJ3   | LJ4   | LJ5   | LKA  | LKB  | LKC  | LKD  | LKE  | LKF  | LKG  | LKH  | LKI  | LKJ   |
|--------------------|-------|-------|-------|-------|------|------|------|------|------|------|------|------|------|-------|
| Production<br>Date | 10/28 | 10/29 | 10/30 | 10/31 | 11/1 | 11/2 | 11/3 | 11/4 | 11/5 | 11/6 | 11/7 | 11/8 | 11/9 | 11/10 |

# LOT # Table for Tucson (TL):

| LOT #              | LJ2   | LJ3   | LJ4   | LJ5   | LKA  | LKB  | LKC  |
|--------------------|-------|-------|-------|-------|------|------|------|
| Production<br>Date | 10/28 | 10/29 | 10/30 | 10/31 | 11/1 | 11/2 | 11/3 |

# NOTICE

# Use the table below to decode the LOT # first 3 digits

| 1 <sup>st</sup> digit means YEAR  | H : 2012, I : 2013, J : 2014, K : 2015, <b>L : 2016</b> |
|-----------------------------------|---------------------------------------------------------|
| 2 <sup>nd</sup> digit means MONTH | A : January ~ L : December                              |
| 2 <sup>rd</sup> digit means DAV   | A ~ Z : 1 ~ $26^{th}$ day of the month                  |
| 5 digit means DAT                 | $1 \sim 5:27 \sim 31^{st}$ day of the month             |

# Service Procedure: Santa Fe (NC) HECU Bolt Inspection and HECU Replacement

1. Open the hood and remove the engine cover.

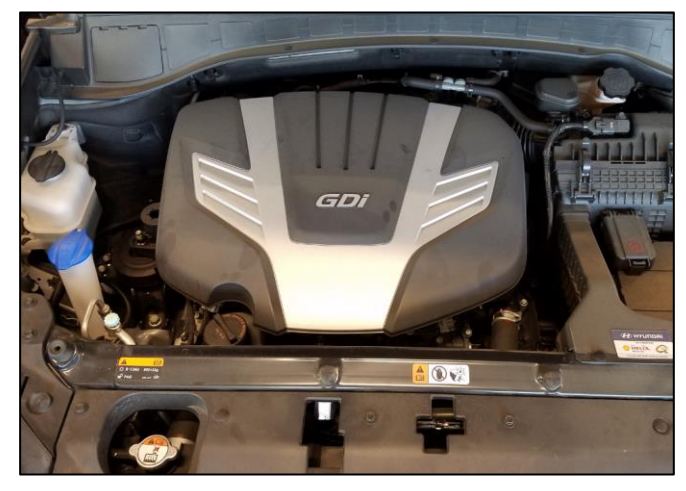

2. Remove the fastener clips, and the air intake duct.

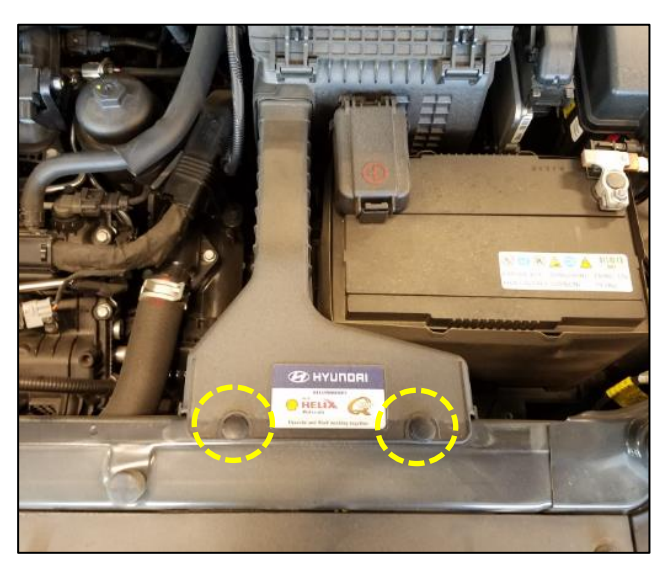

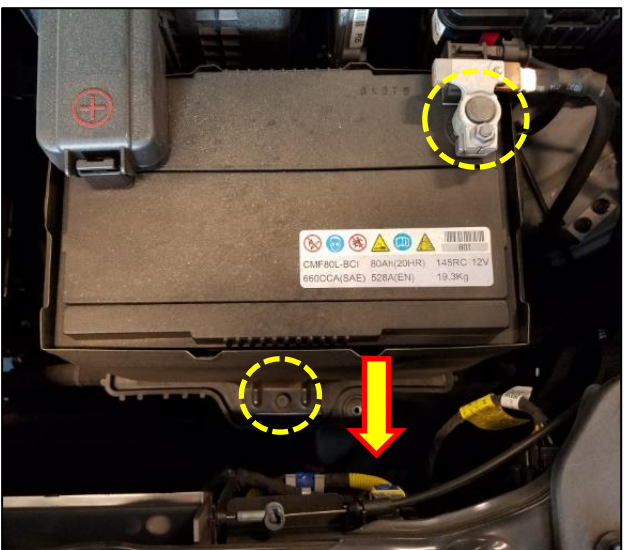

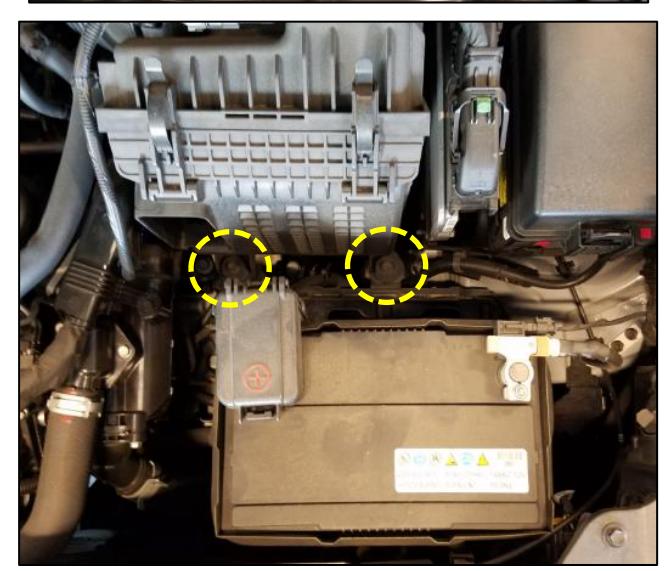

3. Disconnect the negative battery terminal.

Tightening torque: 3.9 ~ 5.8 N.m (0.4 ~ 0.6 kgf.m, 2.8 ~ 4.3 lb-ft)

Remove the battery mounting bolt and bracket.

#### Tightening torque: 8.8 ~ 13.7 N.m (0.9 ~ 1.4 kgf.m, 6.5 ~ 10.1 lb-ft)

Move the battery forwards, towards the front of the vehicle to create clearance for the air cleaner box.

4. Loosen and remove the air cleaner box mounting bolts.

Tightening torque: 7.8 ~ 9.8 N.m (0.8 ~ 1.0 kgf.m, 5.7 ~ 7.3 lb-ft)

5. Disconnect the barometric pressure sensor connector.

Remove the brake vacuum hose.

Loosen the intake hose clamps at the air cleaner box, and at the throttle body.

Tightening torque: 2.9 ~ 4.9 N.m (0.3 ~ 0.5 kgf.m, 2.1 ~ 3.6 lb-ft)

6. Disengage the wire harness cable tie for the barometric pressure sensor by releasing the cable tie with a flat screwdriver, and pulling the opposite side with pliers.

7. Remove the air cleaner box from the vehicle.

Remove the intake hose from the throttle body, and set aside out of the way.

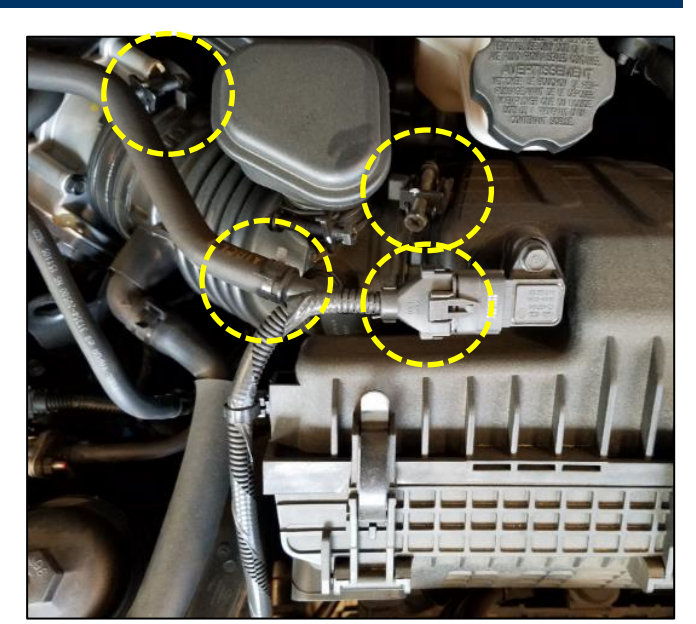

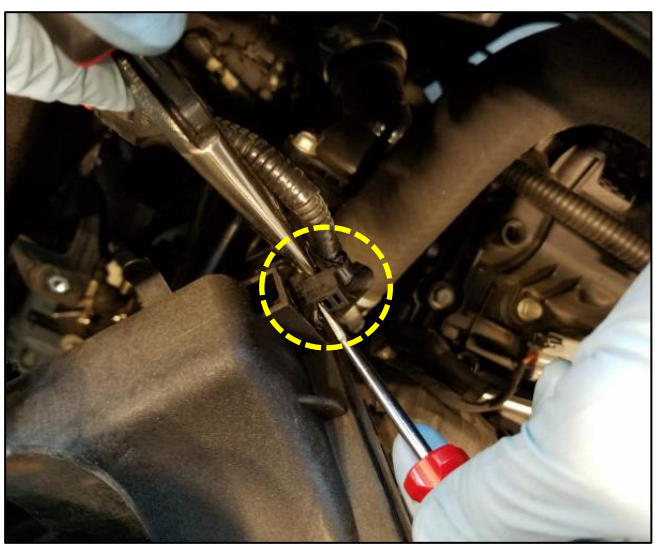

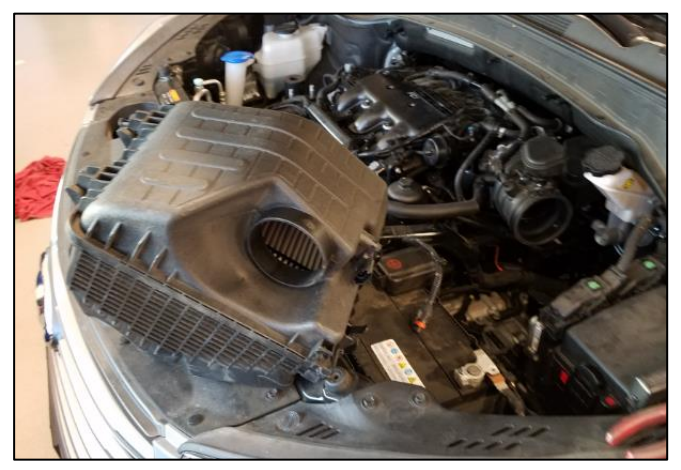

8. Remove the 3 bolts for the engine wiring harness.

Tightening torque: 9.8 ~ 10.7 N.m (1.0 ~ 1.1 kgf.m, 7.2 ~7.9 lb-ft)

9. Disconnect the sensors on the driver's side of the intake manifold, as shown.

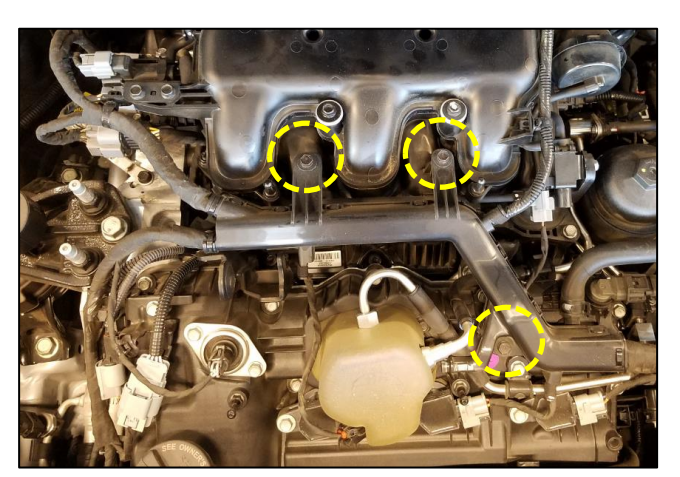

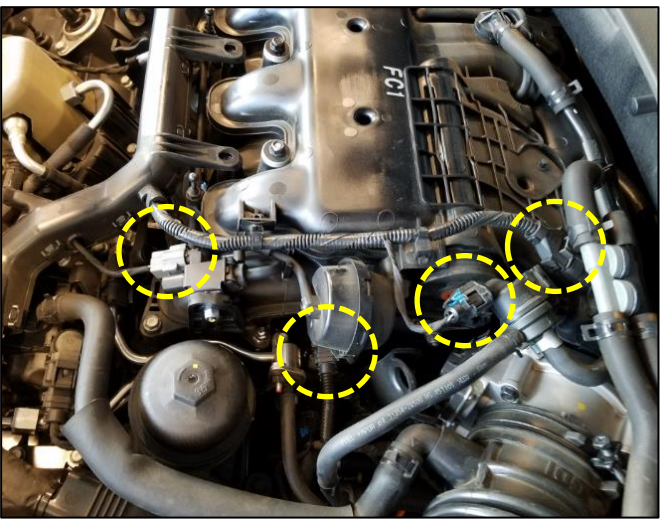

# NOTICE

Remove this connector by prying the blue tab upwards, then squeezing the release and pulling.

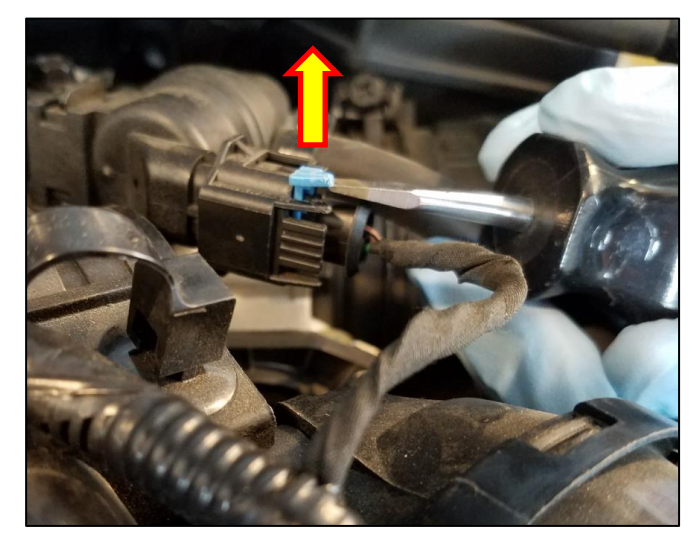

10. Disengage the harness cable tie using the method described in step 6.

11. Disengage the harness cable tie using a pair of needle nose pliers to squeeze the sides of the clip, and then pushing it out.

12. Remove the connectors on the passenger side of the intake manifold.

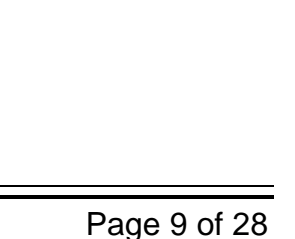

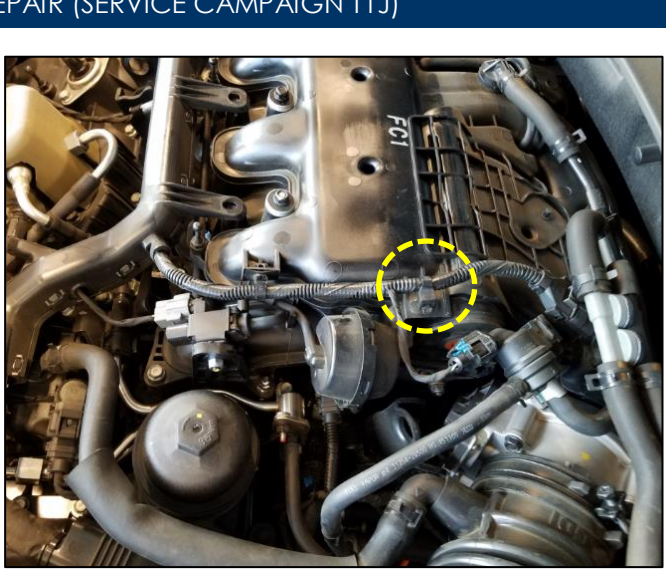

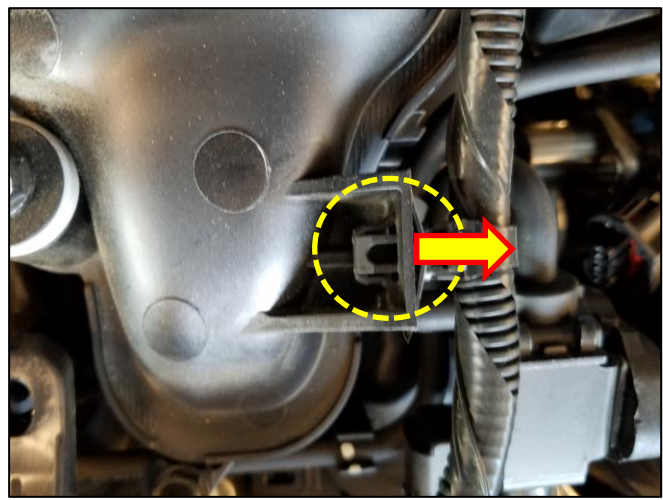

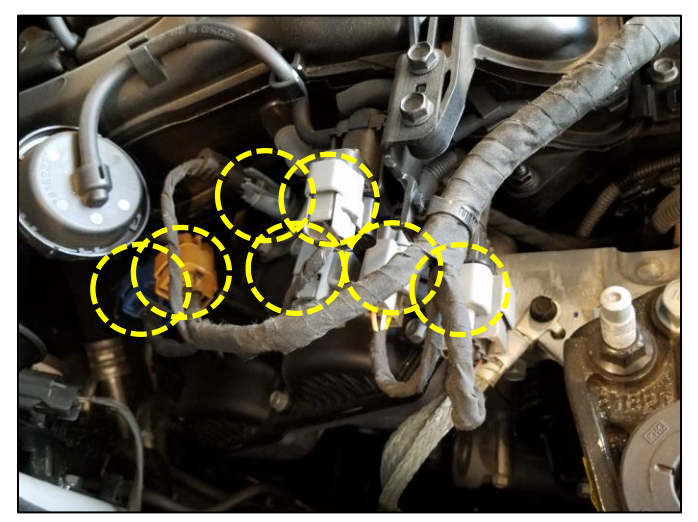

13. Disengage the wire harness cable tie using needle nose pliers, as before.

14. Move the wiring harness away from the intake manifold, towards the front of the vehicle.

15. Remove the bolts/nuts from the upper intake manifold.

LONG bolts (circled in red) *Tightening torque:* 9.8 ~ 10.7 N.m (1.0 ~ 1.1 kgf.m, 7.2 ~7.9 lb-ft)

Short bolts and nuts (circled in yellow) *Tightening torque:* 9.8 ~ 11.7 N.m (1.0 ~ 1.2 kgf.m, 7.2 ~ 8.6 lb-ft)

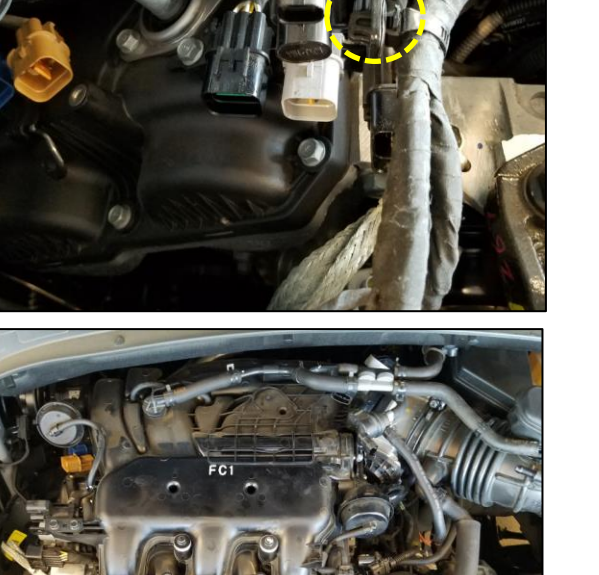

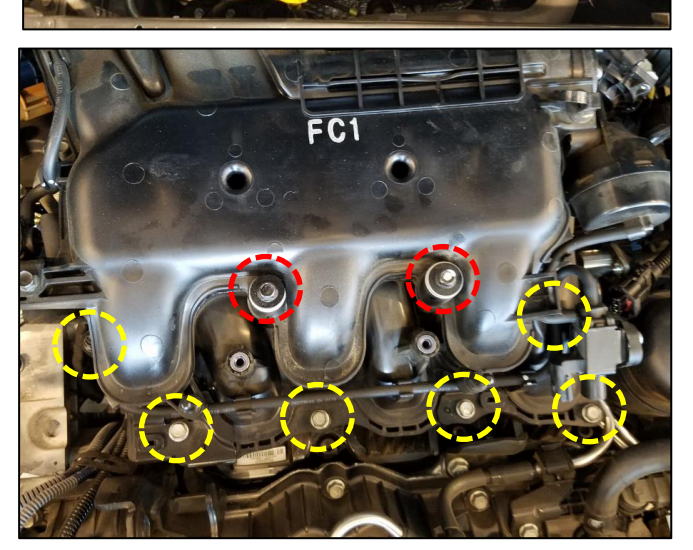

16. Remove the bolt on back of the upper intake manifold, located by the engine bay wall.

Tightening torque: 27.4 ~ 31.3 N.m (2.8 ~ 3.2 kgf.m, 20.2 ~ 23.1 lb-ft)

17. Lift the upper intake manifold, and turn it about 30 degrees counter-clockwise.

Set the upper manifold aside, making space to access the HECU.

Place a clean shop towel over the intake ports.

18. Remove the two HECU hex bolts with a long TP15 bit.

Tightening torque: 3.2 ~ 3.8 Nm (0.3 ~ 0.4 kgfm, 2.3 ~ 2.8 lb-ft, 27.6 ~ 33.6 inch-lb)

# NOTICE

It may be necessary to slightly push the wire harness leading to the passenger compartment to gain access to the rear bolt.

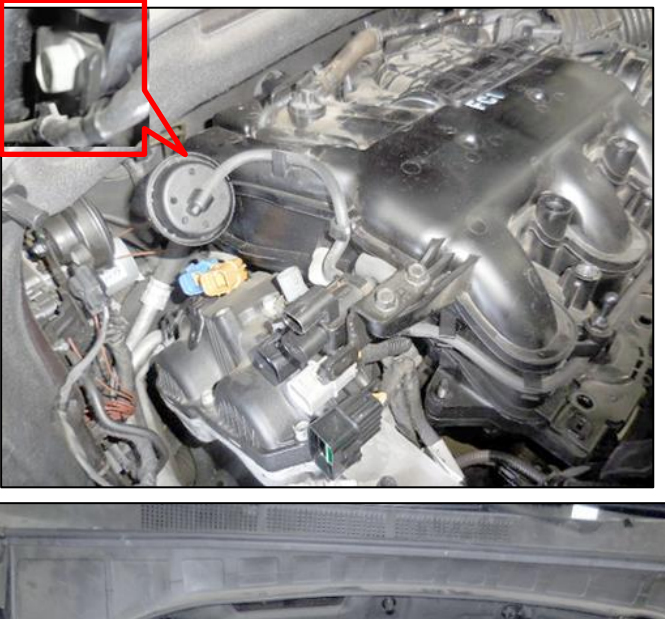

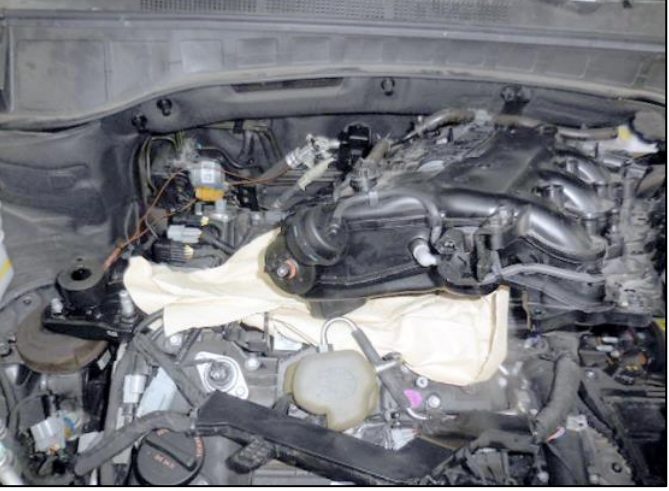

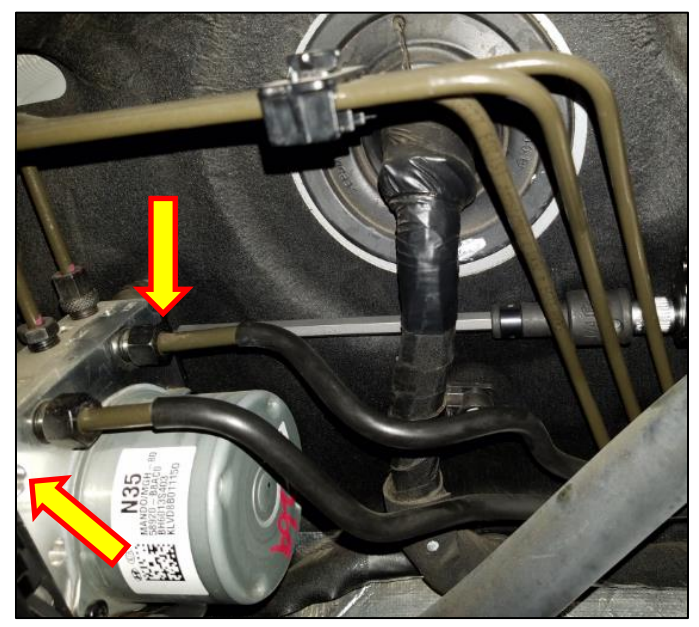

#### SUBJECT:

Upon removal, inspect the bolts for damage:

- If the bolt heads are damaged, replace the HECU continue to step 19.
- If the bolt heads are not damaged, replace the bolts with new ones and reassemble the vehicle in reverse order of removal to complete the service procedure. Use labor operation code 60C117R3.

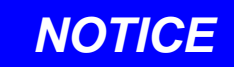

If new bolts are needed, use a small inch-lb torque wrench to install and torque the bolts to spec. 27.6 ~ 33.6 inch-lb.

Tightening torque: 3.2 ~ 3.8 Nm (0.3 ~ 0.4 kgfm, 2.3 ~ 2.8 lb-ft, 27.6 ~ 33.6 inch-lb)

19. Continue from this step only if the HECU hex bolts are damaged.

Remove the mounting bolt for the horn, and set the horn assembly aside out of the way.

# Tightening torque:

9.8 ~ 11.7 N.m (1.0 ~ 1.2 kgf.m, 7.2 ~ 8.6 lb-ft)

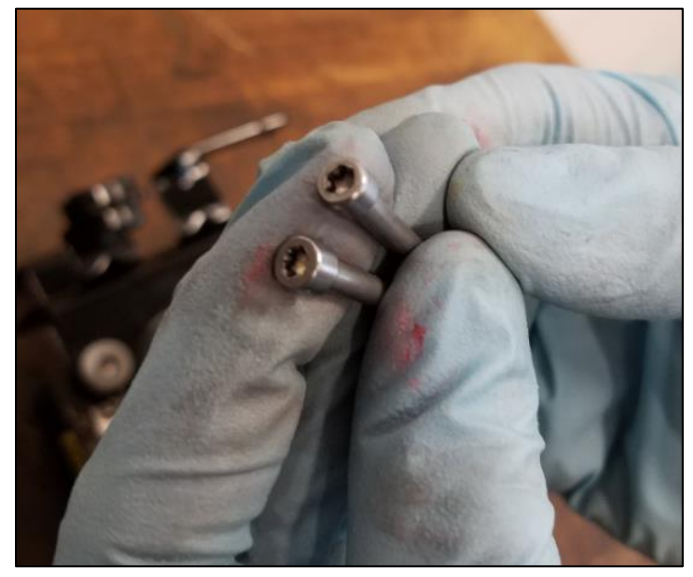

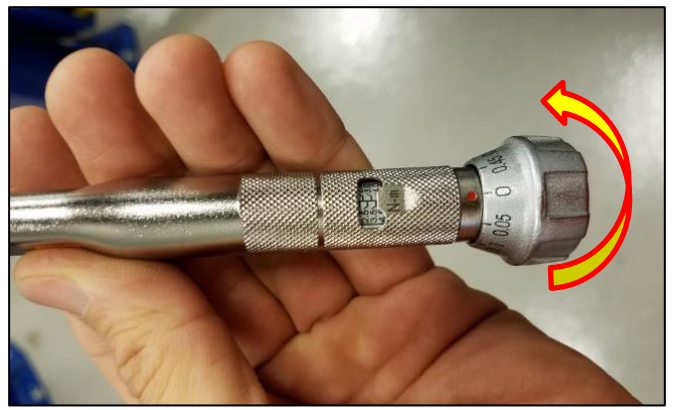

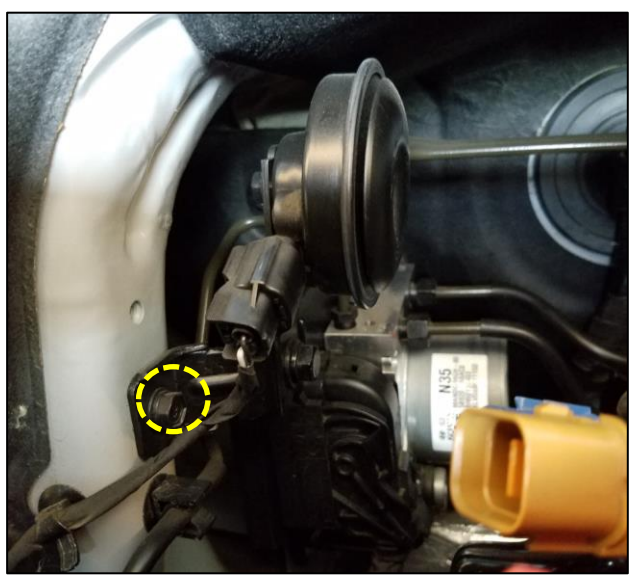

20. Loosen and disconnect the 6 brake lines going to the HECU.

BRAKE TUBE (4) Tightening torque: 13.7 ~ 16.6 N.m (1.4 ~ 1.7 kgf.m, 10.1 ~12.2 lbft)

ESC TUBE (2) Tightening torque: 18.6 ~ 22.5 N.m (1.9 ~ 2.3 kgf.m, 13.7 ~16.6 lbft)

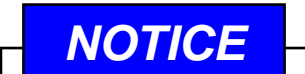

Clean any spilled brake fluid immediately with a rag and water.

21. Disconnect the HECU connector by pressing the tab inwards, then pulling the release lever.

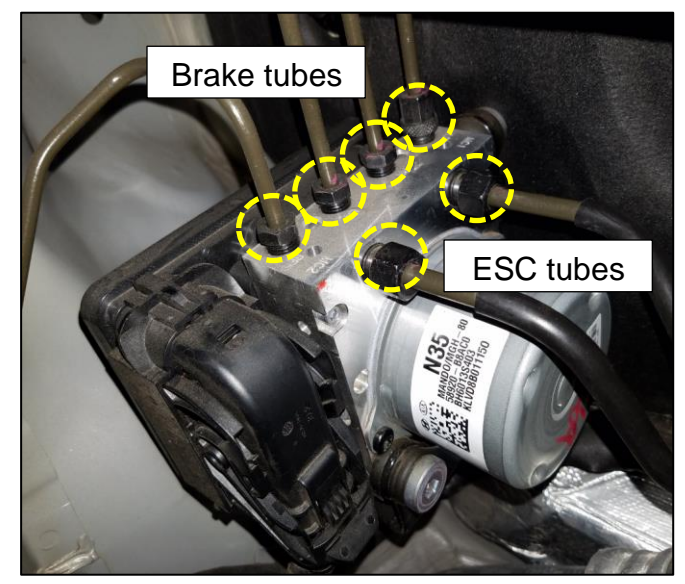

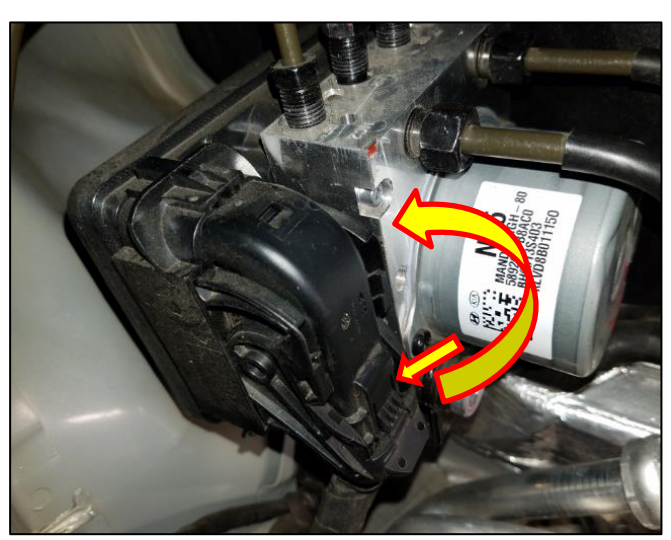

22. Remove the 2 HECU assembly mounting nuts, and remove the HECU from the vehicle.

Tightening torque: 16.7 ~ 25.5 N.m (1.7 ~ 2.6 kgf.m, 12.3 ~ 18.8 lb-ft)

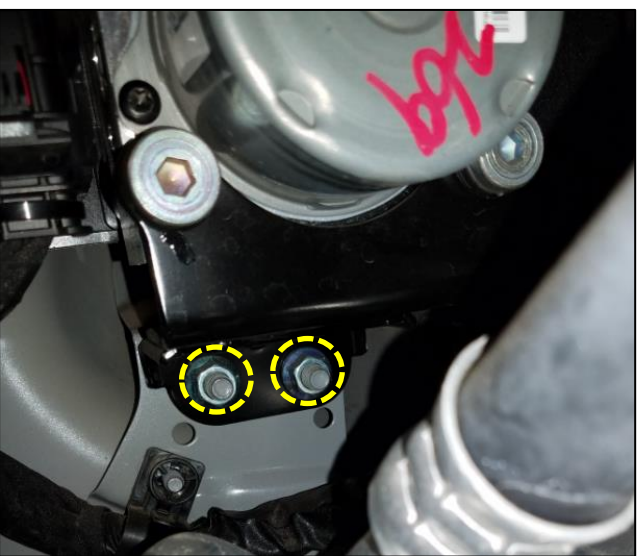

23. Remove the mounting bracket from the HECU, and transfer onto the new HECU.

Tightening torque: 10.8 ~ 13.7 N.m (1.1 ~ 1.4 kgf.m, 8.0 ~ 10.1 lbft)

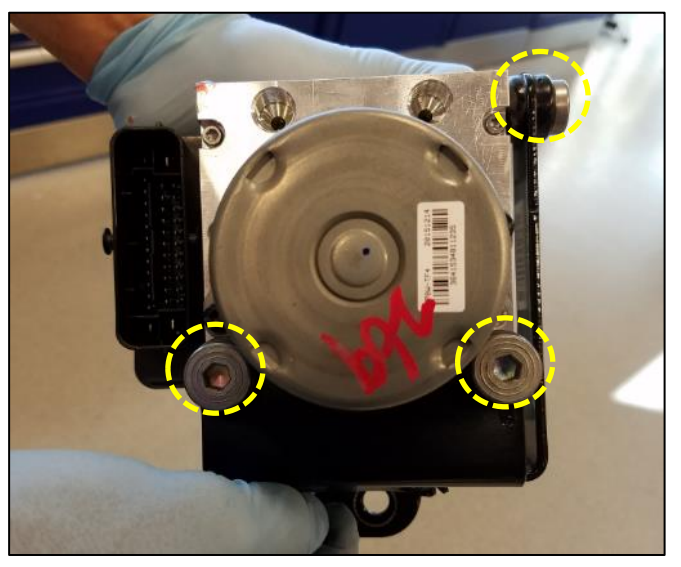

- 24. Install the new HECU assembly into the vehicle, and install the rest of the removed components in reverse order of removal.
- 25. Perform the **Brake Bleeding** and the **HECU Calibrations Following HECU Replacement** procedures, starting on page 20. Use labor operation code **60C117R4**.

# Service Procedure: Tucson (TL) HECU Bolt Inspection and HECU Replacement

1. Open the hood, and locate the HECU (rear passenger side of the engine compartment).

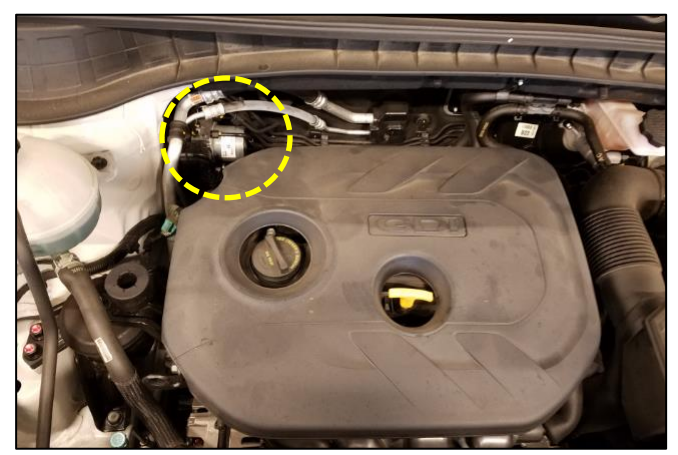

2. Remove the two HECU hex bolts with a long TP15 bit.

Tightening torque: 3.2 ~ 3.8 N.m (0.3 ~ 0.4 kgf.m, 2.3 ~ 2.8 lb-ft, 27.6 ~ 33.6 inch-lb)

- 3. Upon removal, inspect the bolts for damage:
  - If the bolt heads are damaged, replace the HECU continue to step 4.
  - If the bolt heads are not damaged, replace the bolts with new ones to complete the service procedure. Use labor operation code 60C117R1.

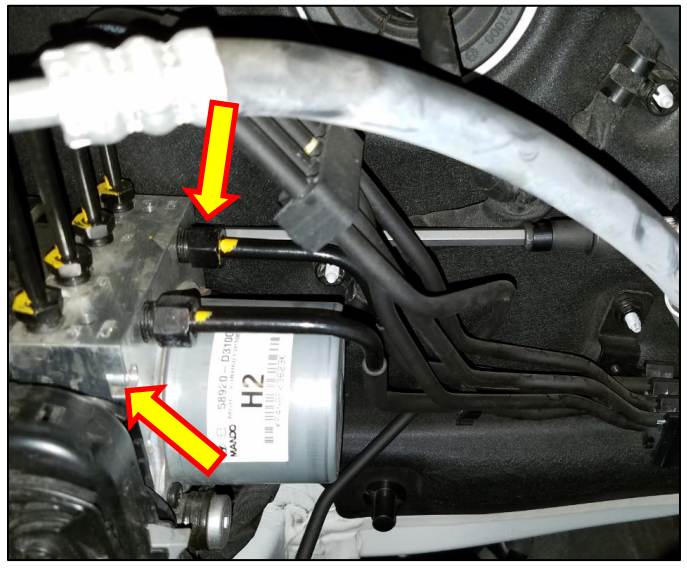

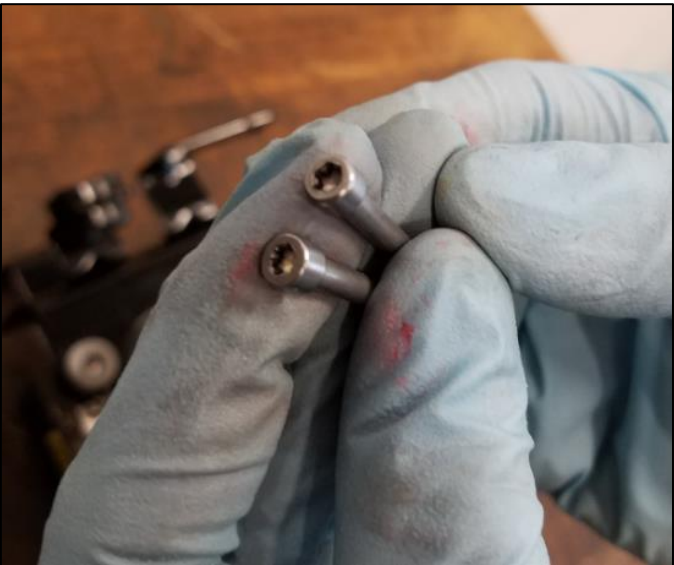

# NOTICE

If new bolts are needed, use a small inch-lb torque wrench to install and torque the bolts to spec. 27.6 ~ 33.6 inch-lb.

Tightening torque: 3.2 ~ 3.8 Nm (0.3 ~ 0.4 kgfm, 2.3 ~ 2.8 lb-ft, 27.6 ~ 33.6 inch-lb)

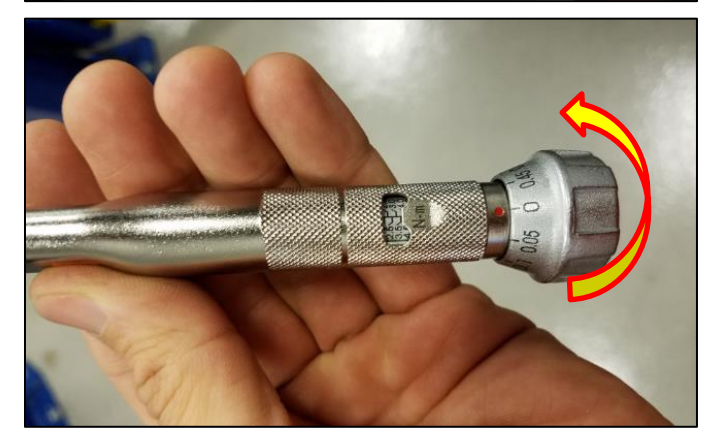

4. Continue from this step only if the HECU hex bolts are damaged.

Disconnect the negative (-) battery terminal.

Tightening torque: 3.9 ~ 5.8 N.m (0.4 ~ 0.6 kgf.m, 2.8 ~ 4.3 lb-ft)

5. Loosen the air conditioner tube mounting bolt, located near the washer tank.

Tightening torque: 7.8 ~ 11.7 N.m (0.8 ~ 1.2 kgf. m, 5.7 ~8. 6 lb-ft)

6. Loosen the air conditioner tube mounting bolt, located near the HECU to create some clearance to the HECU.

Tightening torque: 7.8 ~ 11.7 N.m (0.8 ~ 1.2 kgf. m, 5.7 ~8. 6 lb-ft)

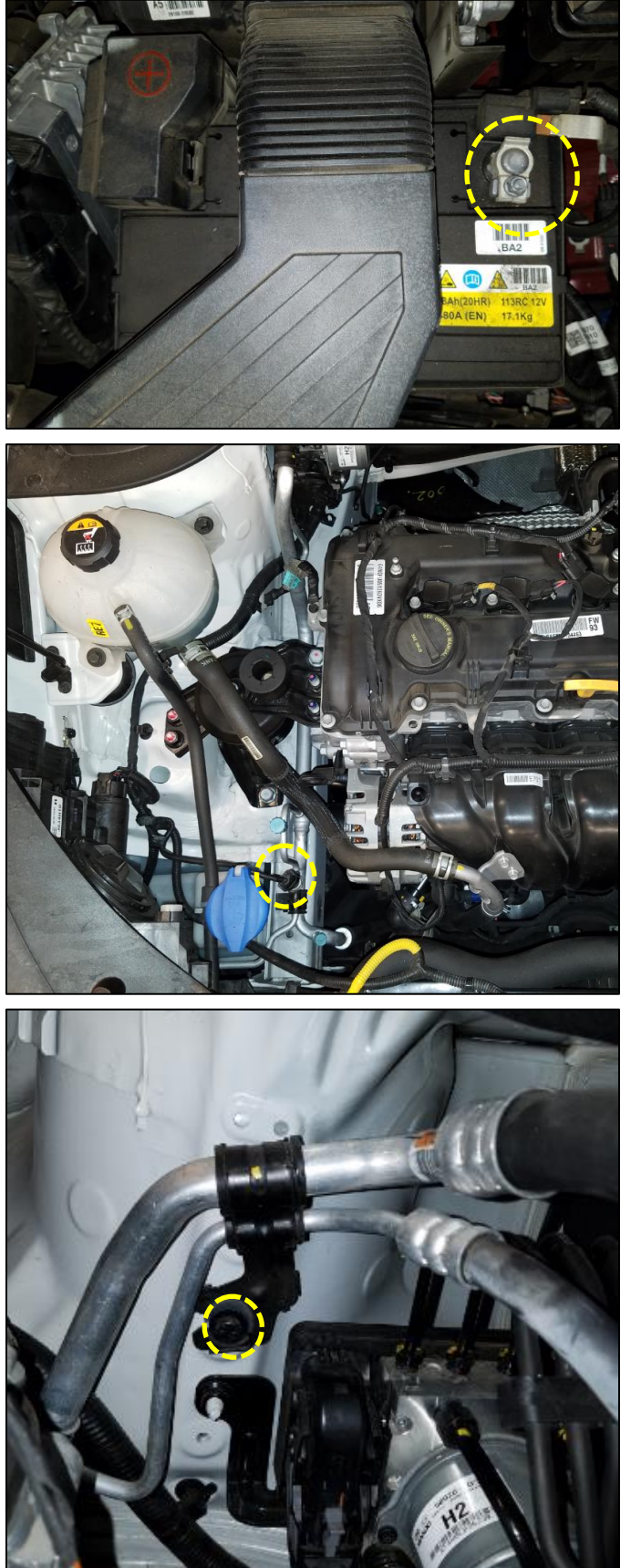

7. Loosen and disconnect the 6 brake lines going to the HECU.

BRAKE TUBE (4) tightening torque: 13.7 ~ 16.6 N.m (1.4 ~ 1.7 kgf.m, 10.1 ~12.2 lbft)

ESC TUBE (2) tightening torque: 18.6 ~ 22.5 N.m (1.9 ~ 2.3 kgf.m, 13.7 ~16.6 lbft)

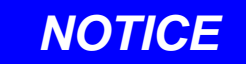

Clean any spilled brake fluid immediately with a rag and water.

8. Unlock the HECU connector by pulling the tab upwards, then pulling the release lever.

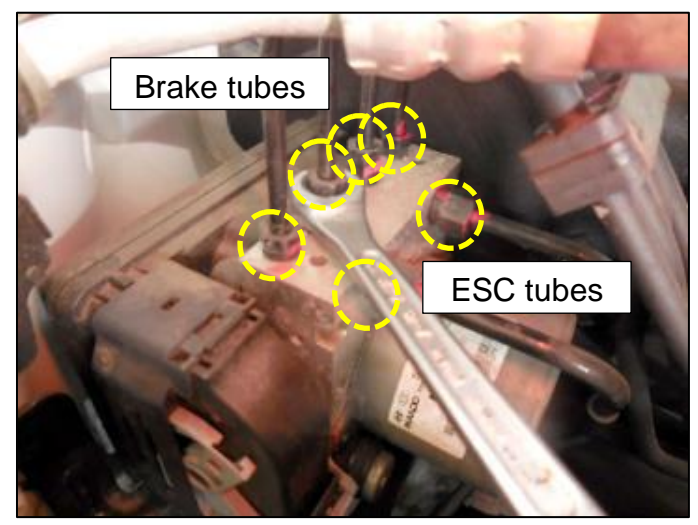

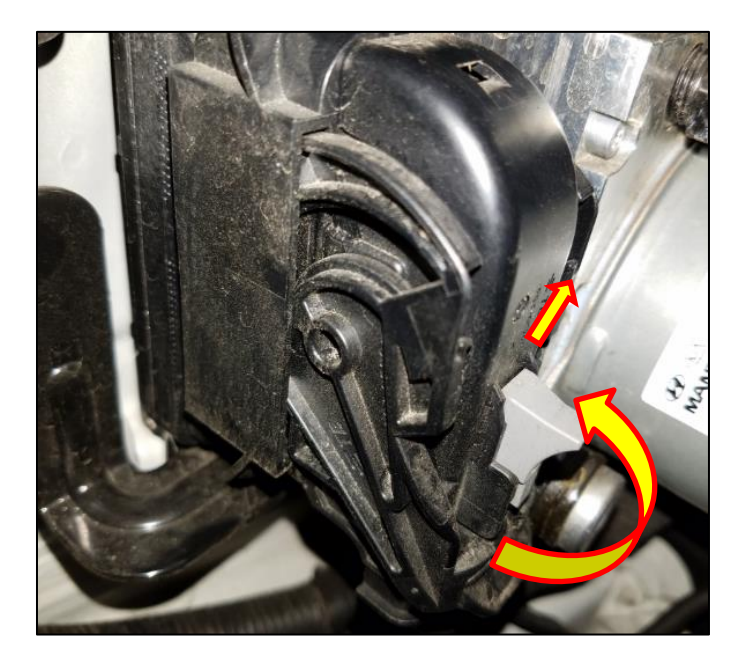

9. Remove the HECU mounting nut.

Tightening torque: 19.6 ~ 29.4 N.m (2.0 ~ 3.0 kgf.m, 14.4 ~ 21.6 lb-ft)

10. Remove the HECU mounting bolts.

Tightening torque: 19.6 ~ 29.4 N.m (2.0 ~ 3.0 kgf.m, 14.4 ~ 21.6 lb-ft)

11. Remove the HECU from the vehicle.

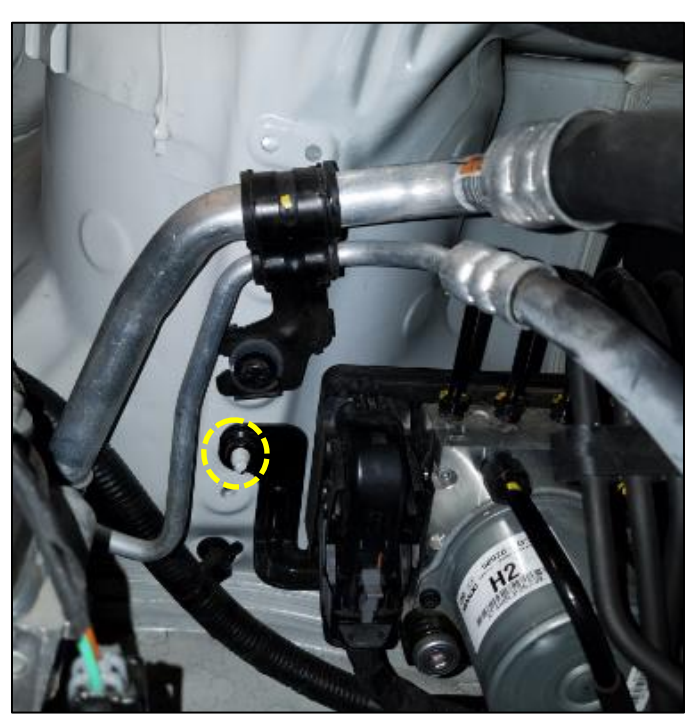

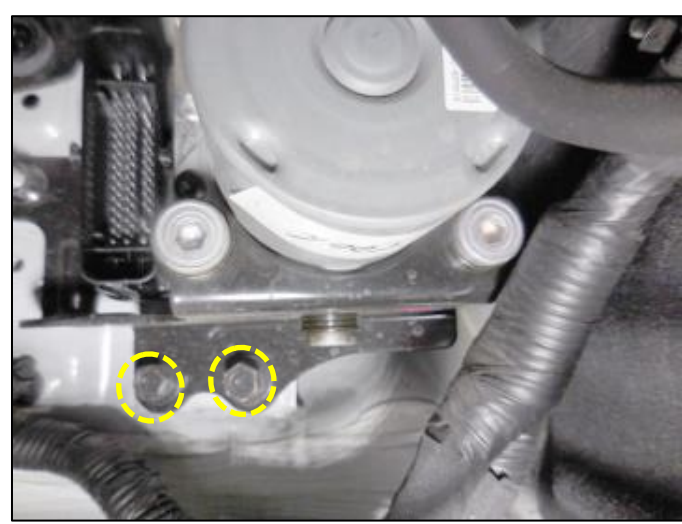

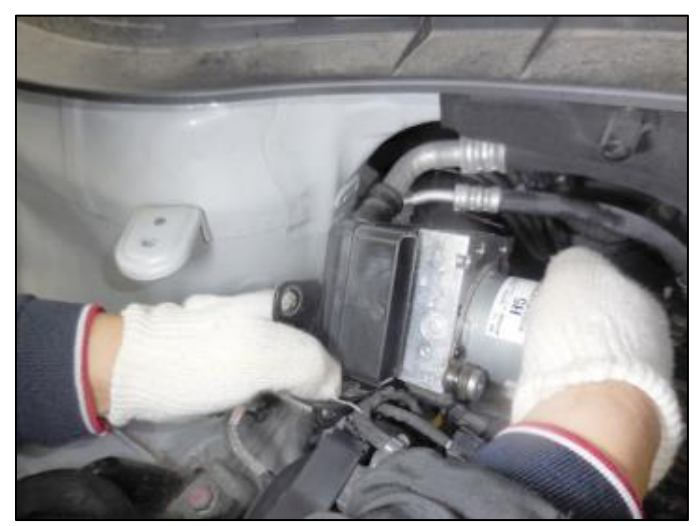

12. Loosen the HECU bracket mounting bolts.

Tightening torque: 10.7 ~ 13.7 N.m (1.1 ~ 1.4 kgf.m, 7.9 ~ 10.1 lbft)

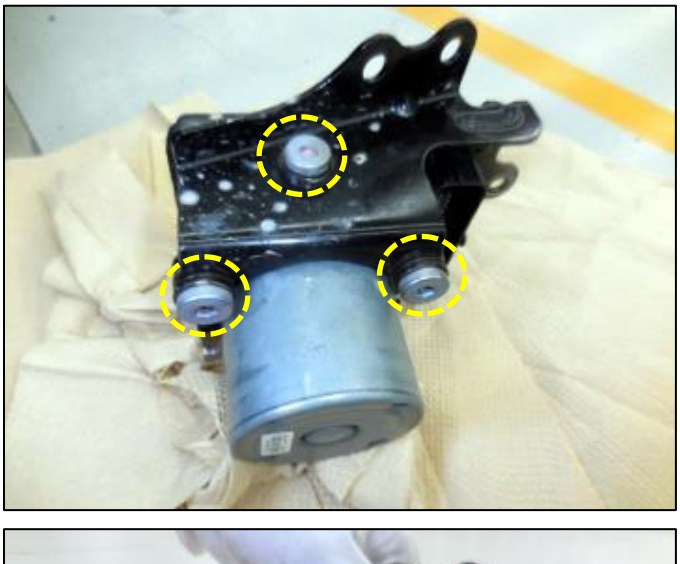

13. Install the existing bracket to new HECU.

Tightening torque: 10.7 ~ 13.7 N.m (1.1 ~ 1.4 kgf.m, 7.9 ~ 10.1 lbft)

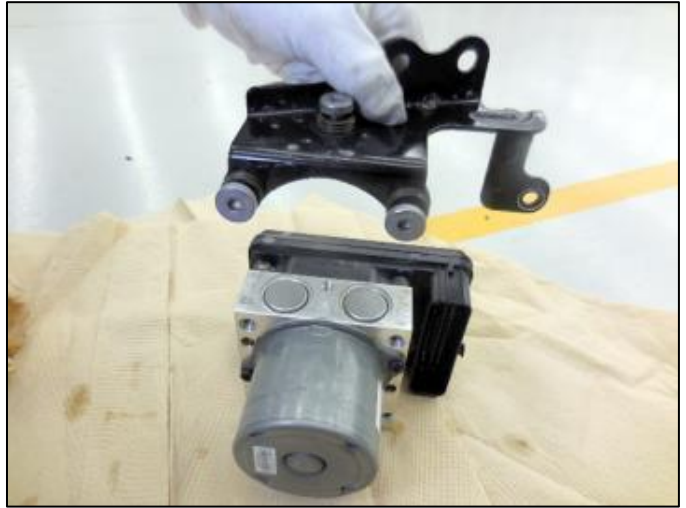

- 14. Install the new HECU assembly into the vehicle, and install the rest of the removed components in reverse order of removal.
- 15. Perform the **Brake Bleeding** and the **HECU Calibrations Following HECU Replacement** procedures, starting on page 20. Use labor operation code **60C117R2**.

#### SUBJECT:

1.

#### ESC MODULE LOT # INSPECTION AND REPAIR (SERVICE CAMPAIGN T1 J)

# Service Procedure: Brake Bleeding Procedure – All Models

- Lift the vehicle to bleed the brakes
  - 2. Start at the *right rear* caliper
  - 3. Remove the rubber bleeder cap
  - 4. Attach a bleed line, and bleed out all of the air.
  - 5. Move to the *left front* caliper and bleed out all of the air.
  - 6. Move to the *left rear* caliper and bleed out all of the air.
  - 7. Move to the *<u>right front</u>* caliper and bleed out all of the air.

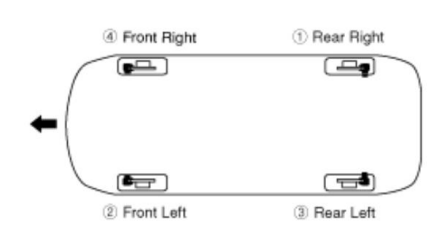

2. Connect a GDS (or G-Scan) tool to the vehicle to perform the **HCU Air Bleeding Mode.** 

From the **S/W Management** screen, select **HCU Air Bleeding Mode**.

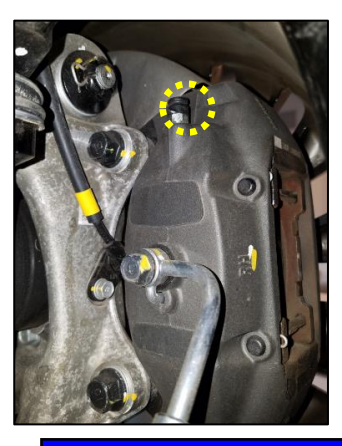

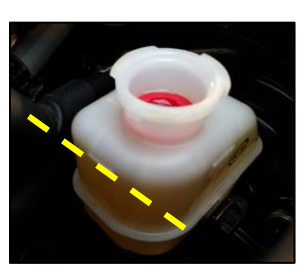

# NOTICE

Always keep the brake fluid reservoir topped off. Do not let the level drop below the MIN line.

| КМНG34JA8HU021151                                | 12/13/16 10:5 |
|--------------------------------------------------|---------------|
| G90(HI)/2017/G 3.3 T-G                           | vci 🏛 😽 😥     |
| S/W Management                                   |               |
| Systems Components                               | Unfold All    |
| Electronic Stability Control                     | 1             |
| <ul> <li>System Identification</li> </ul>        |               |
| HCU Air Bleeding Mode                            | 8             |
| Auto Detected Configuration Reset(ESP(ESC) Only) |               |
| Longitudinal G Sensor Calibration(HAC/DBC Only)  |               |
| Steering Angle Sensor(SAS) Calibration           | Ξ             |
| Variant Coding                                   | 8             |
| SCC/AEB                                          | ۲             |
| Airbag(Event #1)                                 | ۲             |
| Airbag(Event #2)                                 | ٩             |
| Occupant Classification System                   |               |
| Air Conditioner                                  |               |
| 4WD Control                                      | ٩             |
| Motor Driven Power Steering                      | ٩             |
| Electronic Control Suspension                    | ۹             |
| Multi-View Camera System                         | ٩             |
| Parking Guide System                             | ٠             |

3. Read the summary screen and then select **OK.** 

Select **OK** when ready to begin.

| КМНСЗ4ЈА8                          | HU021151                                    |                            |                                   |                     | 12                    | 2/13/1            | 6 10:55  |
|------------------------------------|---------------------------------------------|----------------------------|-----------------------------------|---------------------|-----------------------|-------------------|----------|
| HOME Online                        | G90(HI)/2                                   | 2017/G                     | 3.3 T-G                           |                     | VCI 🚌                 | 1                 | 3-5      |
|                                    | s/w M                                       | anag                       | ement                             |                     |                       |                   | ₽        |
| HCU Air Bleeding Mod               | le                                          |                            |                                   |                     |                       |                   |          |
| Purpose                            | To bleed air<br>Control Unit<br>done on bra | in the<br>(HECU<br>ike sys | brake syst<br>) after HE0<br>tem. | em and<br>CU is rep | Hydrauli<br>blaced or | c Elect<br>work i | ric<br>s |
| Enable Condition                   | 1.Solenoid<br>2.Motor Pur                   | Valve S<br>np Sta          | tatus : Clo<br>tus : OFF          | sed                 |                       |                   |          |
| Concerned<br>Component             | Hydraulic E                                 | lectric                    | Control Un                        | nit(HECU            | l)                    |                   |          |
| Concerned DTC                      | -                                           |                            |                                   |                     |                       |                   |          |
| Fail Safe                          | -                                           |                            |                                   |                     |                       |                   |          |
| Etc                                | -                                           |                            |                                   |                     |                       |                   |          |
| l                                  |                                             | ок                         |                                   | ]                   |                       |                   |          |
| КМНСЗ4ЈА8                          | HU021151                                    |                            |                                   |                     | 12                    | /13/16            | 10:56    |
| HOME Online                        | G90(HI)/2                                   | 2017/G                     | 3.3 T-G                           |                     | VCI 🙃                 | <b>H</b>          | 543      |
|                                    | S/W M                                       | lanag                      | ement                             |                     |                       |                   | 6.5      |
| HCU Air Bleeding Mod               | le                                          |                            |                                   |                     |                       |                   |          |
| • [ HCU Air Bleeding N             | Mode ]                                      |                            |                                   |                     |                       |                   |          |
| 1. Solenoid Valve St               | atus : Close                                |                            |                                   |                     |                       |                   | _        |
| 2. Motor Pump State                | us : Off                                    |                            |                                   |                     |                       |                   |          |
| Press <mark>[OK]</mark> button, if | you are ready                               |                            |                                   |                     |                       |                   |          |
|                                    |                                             |                            |                                   |                     |                       |                   |          |
|                                    |                                             |                            |                                   |                     |                       |                   |          |
|                                    |                                             |                            |                                   |                     |                       |                   |          |
|                                    |                                             |                            |                                   |                     |                       |                   |          |
|                                    |                                             |                            |                                   |                     |                       |                   |          |
|                                    |                                             |                            |                                   |                     |                       |                   |          |
|                                    |                                             |                            |                                   |                     |                       |                   |          |
|                                    |                                             |                            |                                   |                     |                       |                   |          |
|                                    |                                             |                            |                                   |                     |                       |                   |          |
|                                    |                                             |                            |                                   |                     |                       |                   |          |

4.

5. The HECU motor will begin operating.

When the motor is operating, press and hold the brake pedal.

When the motor stops operating, release the brake pedal.

Continue this procedure for 60 seconds until the process is complete.

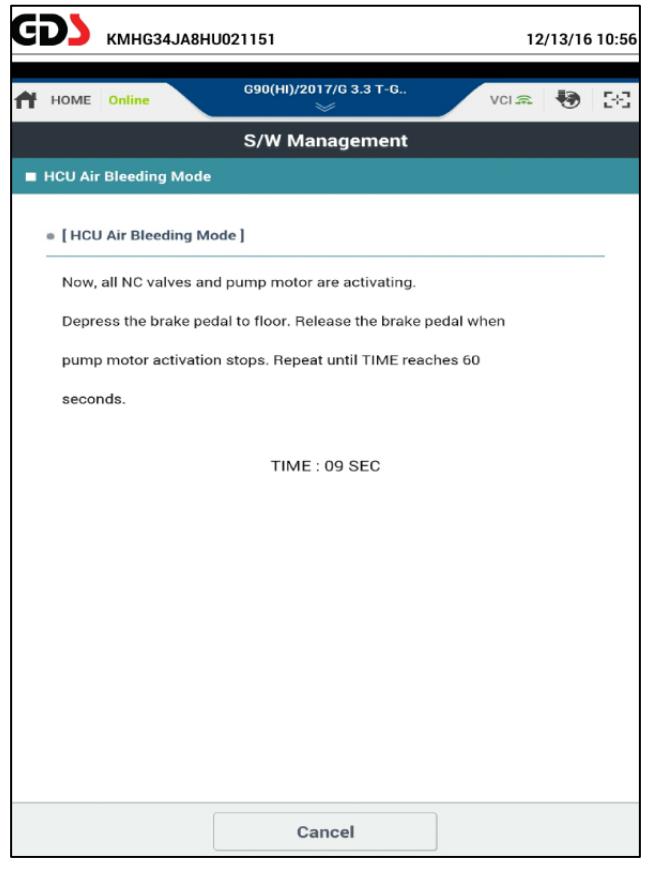

6. After the **HCU Air Bleeding Mode** is complete, perform step 1 of the service brakes bleeding procedure again.

# Service Procedure: HECU Calibrations Following HECU Replacement – All Models

- After HECU replacement and brake bleeding has been completed, there are four calibrations that must be done using a GDS tool.
  - 1) Auto Detected Configuration
  - 2) Longitudinal G Sensor Calibration
  - 3) Steering Angle Sensor Calibration
  - 4) Variant Coding
- 2. Start with <u>Auto Detected Configuration</u>.

| Electronic Stability Control                     |  |
|--------------------------------------------------|--|
| System Identification                            |  |
| HCU Air Bleeding Mode                            |  |
| Auto Detected Configuration Reset(ESP(ESC) Only) |  |
| Longitudinal G Sensor Calibration(HAC/DBC Only)  |  |
| Steering Angle Sensor(SAS) Calibration           |  |
| Variant Coding                                   |  |

| Electronic Stability Control                                         | • |
|----------------------------------------------------------------------|---|
| System Identification                                                |   |
| HCU Air Bleeding Mode                                                |   |
| <ul> <li>Auto Detected Configuration Reset(ESP(ESC) Only)</li> </ul> |   |
| <ul> <li>Longitudinal G Sensor Calibration(HAC/DBC Only)</li> </ul>  |   |
| Steering Angle Sensor(SAS) Calibration                               |   |
| Variant Coding                                                       |   |

3. Read the summary description and click **OK** to continue.

| Purpose                                                                                                    | To reset the configuration such as engine and<br>transmission type, EPB, 4WD and others that set to<br>HECU during vehicle assembly and allow PCM/ECM t<br>re-configure.                                                                                                    |
|----------------------------------------------------------------------------------------------------|----------------------------------------------------------------------------------------------------|
| Enable Condition                                                                                                    | 1. Engine Off<br>2. Ignition Switch On<br>3. Other Modules properly secured                                                                                                    |
| Concerned<br>Component                                                                                                    | Hydraulic Electric Control Unit(HECU)                                                                                                    |
| Concerned DTC                                                                                                    | C1702                                                                                                    |
| Fail Safe                                                                                                    | Warning Lamp On                                                                                                    |
| Etc                                                                                                    | Perform this function when DTC C1702 and<br>ABS/EBD/VDC warning indicator lamp is present or<br>HECU is installed on to another same vehicle with<br>different options.                                                                                                    |
|                                                                                                    | OK                                                                                                    |
| Auto Detected Conf                                                                                                    | OK<br>iguration Reset(ESP(ESC) Only)<br>onfiguration Reset ]                                                                                                    |
| Auto Detected Conf     [ Auto Detected C     The automatically                                                                                                    | OK<br>iguration Reset(ESP(ESC) Only)<br>onfiguration Reset ]<br>y detected variant code into HECU from                                                                                                    |
| Auto Detected Conf     [ Auto Detected Co     The automaticall;     assembly factory                                                                                                    | OK  iguration Reset(ESP(ESC) Only)  onfiguration Reset ]  y detected variant code into HECU from like engine type,transmission type,EPB,4WD                                                                                                    |
| Auto Detected Conf     E [ Auto Detected C     The automatical!     assembly factory     may be initialized                                                                                                    | guration Reset(ESP(ESC) Only) onfiguration Reset ] y detected variant code into HECU from like engine type,transmission type,EPB,4WD by this function.                                                                                                    |
| Auto Detected Conf<br>[ Auto Detected Co<br>The automatically<br>assembly factory<br>may be initialized<br>Perform this func                                                                                                    | OK  Iguration Reset(ESP(ESC) Only)  onfiguration Reset ]  / detected variant code into HECU from like engine type,transmission type,EPB,4WD lby this function. tion when you replace HECU with other                                                                                                    |
| Auto Detected Conf     E [ Auto Detected Conf     The automatical!     assembly factory     may be initialized     Perform this func-     vehicle's one or o                                                                                                    | OK  iguration Reset(ESP(ESC) Only)  onfiguration Reset ]  / detected variant code into HECU from  like engine type,transmission type,EPB,4WD  by this function.  tion when you replace HECU with other ccur C1702 with MIL On. (ABS/EBD/ESP)                                                                                                    |
| Auto Detected Conf  (Auto Detected Conf  The automatical) assembly factory may be initialized Perform this func vehicle's one or o  (Condition ] 1. Before reset has set up pro                                                                                                    | OK  Iguration Reset(ESP(ESC) Only)  onfiguration Reset]  y detected variant code into HECU from like engine type,transmission type,EPB,4WD by this function. tion when you replace HECU with other ccur C1702 with MIL On. (ABS/EBD/ESP)  ting the Variant Code, please check all the controller perfy                                                                |
| Auto Detected Conf     [Auto Detected C     The automatical!     assembly factory     may be initialized     Perform this func     vehicle's one or o     [Condition ]     1. Before reset     has set up pro     2. Ignition key                                                                                                    | OK<br>Iguration Reset(ESP(ESC) Only)<br>onfiguration Reset ]<br>y detected variant code into HECU from<br>like engine type,transmission type,EPB,4WD<br>lby this function.<br>tion when you replace HECU with other<br>ccur C1702 with MIL On. (ABS/EBD/ESP)<br>ting the Variant Code, please check all the controller<br>perly<br>ON & Engine Stop                   |
| Auto Detected Conf  (Auto Detected Conf  The automatically assembly factory may be initialized Perform this func vehicle's one or o  (Condition ]  Before reset has set up pro Lignition key Press [RESET ] b                                                                                                    | OK  Iguration Reset(ESP(ESC) Only)  onfiguration Reset ]  / detected variant code into HECU from like engine type,transmission type,EPB,4WD by this function. tion when you replace HECU with other ccur C1702 with MIL On. (ABS/EBD/ESP)  ting the Variant Code, please check all the controller perly ON & Engine Stop utton, if you are ready                      |
| Auto Detected Conf     Extended Configuration     Interaction     The automatically     assembly factory     may be initialized     Perform this func     vehicle's one or o     efform this func     vehicle's one or o     efform this func     vehicle's one or o     condition     1. Before reset     has set up pro     2. Ignition key     Press [RESET] b     Press [CANCEL] | OK  Iguration Reset(ESP(ESC) Only)  onfiguration Reset ]  / detected variant code into HECU from like engine type,transmission type,EPB,4WD by this function. tion when you replace HECU with other ccur C1702 with MIL On. (ABS/EBD/ESP)  ting the Variant Code, please check all the controller perfy ON & Engine Stop utton, if you are ready button to exit.      |
| Auto Detected Confi<br>[Auto Detected C<br>The automatically<br>assembly factory<br>may be initialized<br>Perform this func-<br>vehicle's one or o<br>•[Condition]<br>1. Before reset<br>has set up pro<br>2. Ignition key<br>Press [RESET] b<br>Press [CANCEL]                                                                                                    | OK  Iguration Reset(ESP(ESC) Only)  onfiguration Reset ]  / detected variant code into HECU from  like engine type,transmission type,EPB,4WD  lby this function.  tion when you replace HECU with other ccur C1702 with MIL On. (ABS/EBD/ESP)  ting the Variant Code, please check all the controller perfy ON & Engine Stop  utton, if you are ready button to exit. |

4. Read the conditions, and select **Reset** to continue.

5. Select **OK** to confirm reset completion.

| nformation          |        |  |  |
|---------------------|--------|--|--|
| It has been complet | ed !!! |  |  |
| Press [OK] button.  |        |  |  |
|                     | ·      |  |  |

6. Select Longitudinal G Sensor Calibration.

| Electronic Stability Control                                        |  |
|---------------------------------------------------------------------|--|
| System Identification                                               |  |
| HCU Air Bleeding Mode                                               |  |
| Auto Detected Configuration Reset(ESP(ESC) Only)                    |  |
| <ul> <li>Longitudinal G Sensor Calibration(HAC/DBC Only)</li> </ul> |  |
| Steering Angle Sensor(SAS) Calibration                              |  |
| Variant Coding                                                      |  |

7. Read the summary description and click **OK** to continue.

| Longitudinal G Sense   | or Calibration(HAC/DBC Only)                                                                                                    |
|------------------------|----------------------------------------------------------------------------------------------------|
| Purpose                | To reset sensor value of longitudinal G sensor.                                                                                                    |
| Enable Condition       | 1. Engine Off     2. Ignition Switch On     3. HAC Condition : Enabled     4. Max. Incline Angle : within ±0.57 deg     5. Straighten Steering Wheel position     6. Normal Tire Pressure     7. No excessive load on vehicle |
| Concerned<br>Component | Hydraulic Electric Control Unit(HECU), Longitudinal G<br>Sensor                                                                                                    |
| Concerned DTC          | C1285                                                                                                    |
| Fail Safe              | Warning Lamp On                                                                                                    |
| Etc                    | Must be performed after sensor or ECU is replaced.                                                                                                    |
|                        |                                                                                                    |
|                        | ок                                                                                                    |

8. Continue reading the summary description and click **OK** to continue.

| [Longitudinal G Sensor Calibration]                                                                                                    |
|----------------------------------------------------------------------------------------------------|
| This function needs to be applied to vehicles with DBC, HAC.                                                                                                    |
| Reset the studied values of ECU and Calibrate offset of                                                                                                    |
| the AX sensor to zero again.                                                                                                    |
| Must be fulfilled when the YAW sensor or ESC H/UNIT is replaced.                                                                                                    |
| Confirming Method : Check DTC after the process                                                                                                    |
| ▲ [ Warning ]<br>C1285, illuminating ESC warning lamp, insensitive/sensitive working cause<br>to misjudge of the gradient might occur if the process is not fulfilled. |
| OK Cancel                                                                                                    |

9. Read the conditions, and select **OK** to continue.

| • [Longitudinal G Sensor Calibration ]                        |
|---------------------------------------------------------------|
| 1. No DTC related to Longitudinal G Sensor.                   |
| 2. Car must be stopped longer than 1 sec.                     |
| 3. On the flat ground.                                        |
| 4. Maximum range of the slope must be within $\pm$ 1% (0.57°) |
| 5. Straighten up the steering wheel.                          |
| 6. Tire pressure must be under the regulation.                |
| 7. IG. ON or Engine Idle.                                     |
|                                                               |
|                                                               |
|                                                               |
|                                                               |
|                                                               |
|                                                               |
|                                                               |
| OK Cancel                                                     |
|                                                               |
| Information                                                   |
| Reset Complete !!!                                            |
| Turn IG off for 10 seconds and then back on.                  |

10. Turn the ignition OFF for 10 seconds, then back ON again.

Select **OK** to continue.

11. Select <u>Steering Angle Sensor (SAS)</u> <u>Calibration.</u>

| Electronic Stability Control                                         | 1 |
|----------------------------------------------------------------------|---|
| System Identification                                                |   |
| HCU Air Bleeding Mode                                                |   |
| <ul> <li>Auto Detected Configuration Reset(ESP(ESC) Only)</li> </ul> |   |
| Longitudinal G Sensor Calibration(HAC/DBC Only)                      |   |
| Steering Angle Sensor(SAS) Calibration                               |   |
| Variant Coding                                                       |   |

ок

Press the [OK] button.

12. Read the summary description and click **OK** to continue.

| Purpose                | To initialize ECU and reset the Steering Angle<br>Sensor(SAS) value to zero-set.                                      |
|------------------------|----------------------------------------------------------------------------------------------------|
| Enable Condition       | 1. Straighten the front wheels<br>2. Straighten Steering Wheel position<br>3. Engine Off<br>4. Ignition Switch On     |
| Concerned<br>Component | Steering Angle Sensor(SAS), Steering Column                                                                           |
| Concerned DTC          | 1. SAS related DTC: C1260, C1623<br>2. Steering Column related DTC: C1261                                             |
| Fail Safe              | Warning Indicator Lamp "ON                                                                                            |
| Etc                    | In case vehicle is equipped with Electric Power<br>Steering(EPS), SAS calibration must be performed ir<br>EPS system. |
|                        |                                                                                                    |
|                        |                                                                                                    |
|                        | ок                                                                                                    |

13. Read the conditions, and select **Reset** to continue.

- 14. With the ignition ON, engine not running, select **OK**.
- 15. Turn the ignition OFF for 10 seconds, then back ON again.

Select **OK** to continue.

| =[ Condition ]                       |                            |
|--------------------------------------|----------------------------|
| 1. Straighten the front tire.        |                            |
| 2. Arrange the steering wheel at t   | he center position.        |
| 3. Ignition key On                   |                            |
| 4. Engine Stop                       |                            |
| A                                    |                            |
| Caution ]                            |                            |
| n case of the vehicle EPS is equippe | ed, perform Steering Angle |
| sensor Calibration at the EPS syster | n.                         |
| Press Reset button If you are read   | v.                         |
|                                      |                            |
|                                      |                            |
|                                      |                            |
|                                      |                            |
|                                      |                            |
|                                      |                            |
|                                      |                            |
|                                      |                            |
| Deven                                | Connel                     |

This function resets the studied value of ECU and SAS value to zero-set

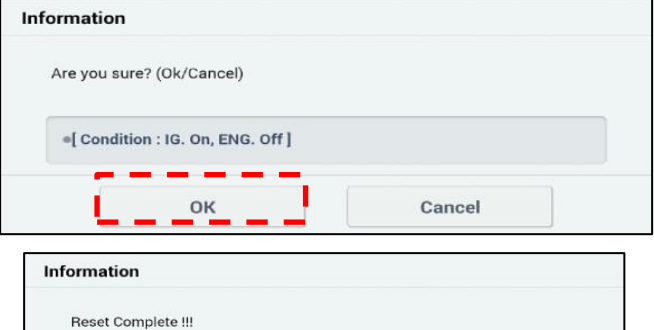

ок

Turn IG off for 10 seconds and then back on

Press the [OK] button.

16. Select <u>Variant Coding.</u>

- Electronic Stability Control

   System Identification

   HCU Air Bleeding Mode

   Auto Detected Configuration Reset(ESP(ESC) Only)

   Longitudinal G Sensor Calibration(HAC/DBC Only)

   Steering Angle Sensor(SAS) Calibration

   Variant Coding
- 17. Read the summary description and click **OK** to continue.

| • Variant Coding       |                                                                                                    |
|------------------------|----------------------------------------------------------------------------------------------------|
| Purpose                | This function resets variant code and input the new<br>one in ESP. Perform this function when you replace<br>ESP occur C1702 with MIL On.(ESP/EBD/ABS) |
| Enable Condition       | 1. Engine Off<br>2. Ignition Switch On                                                                                                    |
| Concerned<br>Component | Hydraulic Electric Control Unit(HECU)                                                                                                    |
| Concerned DTC          | C170204                                                                                                    |
| Fail Safe              | Warning Lamp On                                                                                                    |
| Etc                    | -                                                                                                    |
|                        |                                                                                                    |
|                        | ок                                                                                                    |

18. Read the conditions, and select **OK** to continue.

| Variant Coding                                                                                  |
|-------------------------------------------------------------------------------------------------|
|                                                                                                 |
| • [Variant Coding]                                                                              |
| This function resets variant code and input the new                                             |
| one in ESP. Perform this function when you replace ESP or                                       |
| occur C1702 with MIL On.(ESP/EBD/ABS)                                                           |
| •[ Condition ]                                                                                  |
| 2. Engine Stop                                                                                  |
| Press <mark>[OK]</mark> button, if you are ready<br>Press <mark>[CANCEL]</mark> button to exit. |
|                                                                                                 |
|                                                                                                 |
|                                                                                                 |
|                                                                                                 |
|                                                                                                 |
|                                                                                                 |
| ОК Сапсеі                                                                                       |

- 19. Select **OK** to continue.
- 20. Select **OK** to complete calibration procedures.

|                   | ок                                                                                                    | Cancel                                                      |
|-------------------|----------------------------------------------------------------------------------------------------|-------------------------------------------------------------|
| RIA               | ANT CODING                                                                                                    |                                                             |
| ***               | Variant Coding is completed ***                                                                                                    |                                                             |
| HE<br>(ES         | CU information corresponds with the real o<br>(S/HAC/SPAS/AVH) before delivery.<br>When this HAC is in "Enabled" mode, the ver                                                      | ar information<br>rtical G sensor must be zero              |
| adj<br>The<br>set | usted.<br>erefore if you press [OK] button, it will be di<br>ting.<br>Item                                                                                                    | rected to Zero Adjustment                                   |
| adj<br>The<br>set | usted.<br>erefore if you press <mark>[OK]</mark> button, it will be di<br>ting.<br>Item<br>ESS (Emergency Stop Signal)                                                              | rected to Zero Adjustment<br>Applied Value<br>DISABLE       |
| adj<br>The<br>set | usted.<br>erefore if you press [OK] button, it will be di<br>ting.<br>Item<br>ESS (Emergency Stop Signal)<br>HAC (Hill-start Assist Control)                                        | Applied Value<br>DISABLE<br>Coding not applied              |
| adj<br>The<br>set | usted.<br>erefore if you press [OK] button, it will be dir<br>ting.<br>Item<br>ESS (Emergency Stop Signal)<br>HAC (Hill-start Assist Control)<br>SPAS (Smart Parking Assist System) | Applied Value DISABLE Coding not applied Coding not applied |

21. Start engine to confirm normal operation.

Check and clear any DTCs. Verify no warning lamps on in the instrument cluster.